วิธีเปิดบัญชี eBay Business Account และ eBay MP เพื่อเป็นผู้ขาย

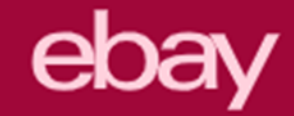

#### วิธีสมัครเปิดบัญชีผู้ขาย eBay Business Account

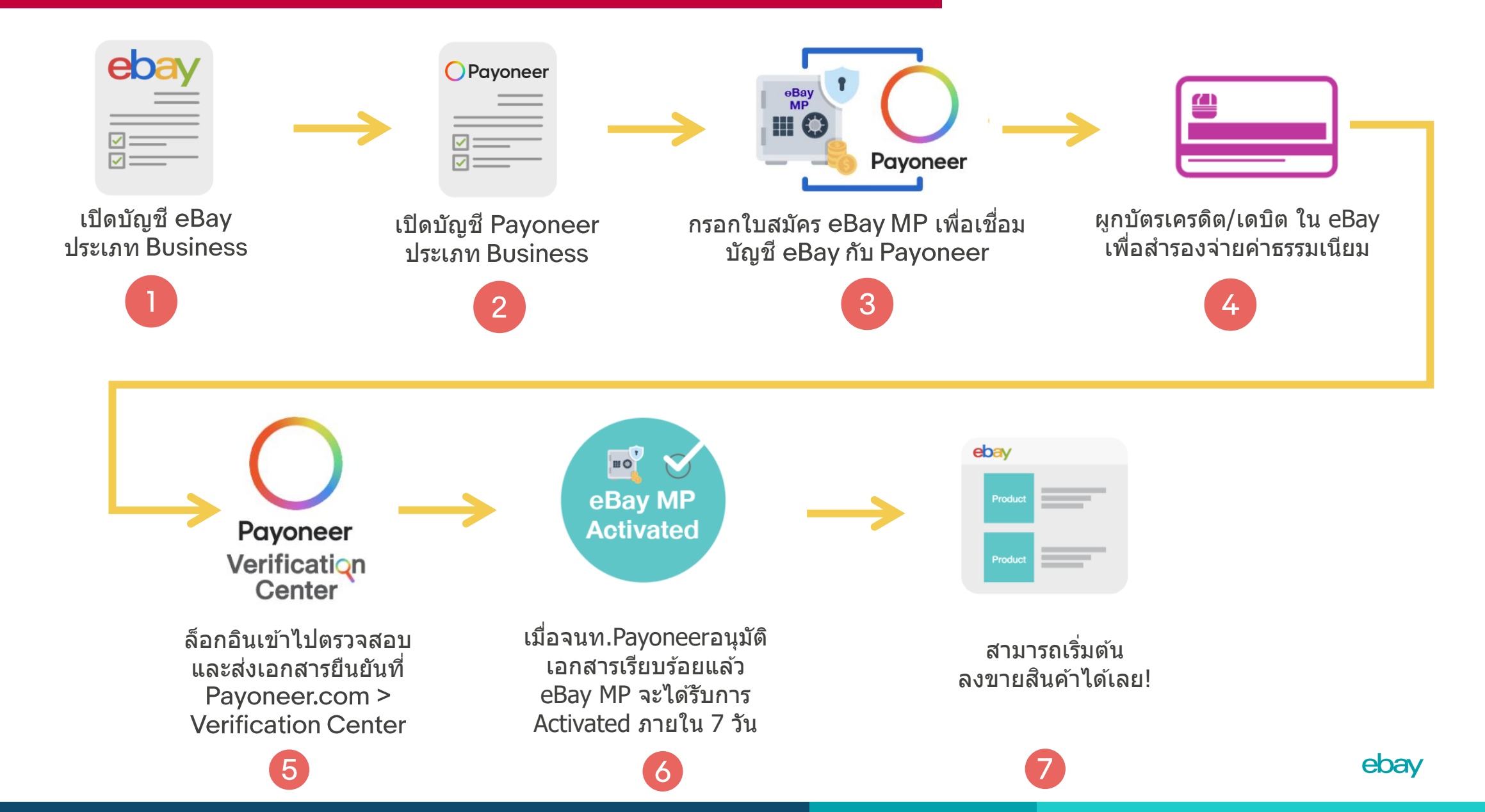

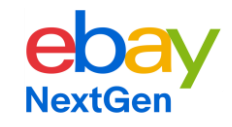

### ebay MP CHECKLIST ข้อมูลที่ใช้เปิดบัญชี eBay BUSINESS โดยต้องมี ทะเบียนพาณิชย์กิจการเจ้าของคนเดียว หรือหนังสือรับรองบริษัท

- ] 1. ชื่อกิจการ Business Name สะกดเป็นภาษาอังกฤษ ถูกต้องตามทะเบียนพาณิชย์ /หนังสือรับรองบริษัท
- 2. อีเมลของบริษัท Business email (หากเป็นบริษัท ไม่ควรใช้อีเมลส่วนตัวของพนักงาน)
- 3. ตั้ง Password ที่จะใช้เข้าบัญชี eBay
- 4. เลือกประเทศ : ประเทศไทย Thailand
- ] 5. ตั้งชื่อ eBay ID (username) ซึ่งเปลียน username แก้ไขภายหลังได้
- 6. เบอร์มือถือที่รับ OTP ได้
- บัตรเครดิต /เดบิต VISA, MasterCard เท่านั้น ใช้สำรองจ่ายค่าธรรมเนียมใน eBay ควรมีอายุใช้งานเหลือมากกว่า 6 เดือน โดยตอนที่กรอกบัตรเครดิต จะต้องกรอก Billing Address ด้วย Billing Address หมายถึง ที่อยู่ ที่ Credit Card Statement ส่งมายังท่าน ต้องกรอกเป็นภาษาอังกฤษ รหัสไปรษณีย์ถูกต้อง (ระบบจะตรวจสอบแบบ Real-time และไม่มีการขอเอกสาร Credit Card Statement มายืนยันแต่อย่างใด)

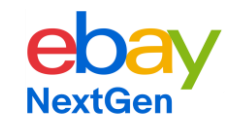

# CHECKLIST ข้อมูลที่ใช้เปิดบัญชี Payoneer BUSINESS OPayoneer โดยต้องมี ทะเบียนพาณิชย์กิจการเจ้าของคนเดียว หรือมีหนังสือรับรองบริษัท

- 1. ชื่อกิจการ : Legal Company Name สะกดเป็นภาษาอังกฤษ ถูกต้องตามทะเบียนพาณิชย์ /หนังสือรับรองบริษัท
- 2. ระบุรูปแบบกิจการ : Type of Business Entity มีความหมายดังนี้
  - Sole Proprietorship กิจการเจ้าของคนเดียว ใช้ทะเบียนพาณิชย์ ยืนยัน
  - Partnership หจุก. ใช้หนังสือรับรองบริษัท ยืนยัน
  - Limited Company (Ltd) บริษัท..จำกัด ใช้หนังสือรับรองบริษัท ยืนยัน
- กรอก URL ของร้านในช่อง : Company Website URL : โดยใช้ URL ร้านใน eBay ได้ เช่น https://www.ebay.com/usr/usernameร้านเรา
- 4. ชื่อจริง ของเจ้าของกิจการ สะกดเป็นภาษาอังกฤษ: First name of authorized representative
- 5. นามสกุล ของเจ้าของกิจการ สะกดเป็นภาษาอังกฤษ: Last name of authorized representative
- 6. email ของเจ้าของกิจการ หรือของบริษัท (อาจจะเปลี่ยนไม่ได้, จะตรงกับ email ที่ใช้กับ eBay หรือไม่ตรงก็ได้)
- 7. วันเกิดของเจ้าของกิจการ : Date of Birth (DOB)

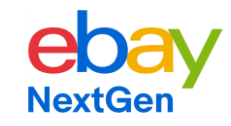

### CHECKLIST ข้อมูลที่ใช้เปิดบัญชี Payoneer BUSINESS OPayoneer โดยต้องมี ทะเบียนพาณิชย์กิจการเจ้าของคนเดียว หรือมีหนังสือรับรองบริษัท

- 8. เลือกประเทศ : ประเทศไทย Thailand
  - กรอกที่อยู่บริษัท ให้ตรงกับเอกสารที่จะส่งไปยืนยัน (บรรทัดละไม่เกิน 40 ตัวอักษร) ระบบ Payoneer จะลบเครื่องหมาย / - . ออกไปจากที่อยู่ในภายหลัง ไม่ต้องตกใจ ใช้งานได้ [เราไปเพิ่ม Shipping Address, Return Address ใน eBay ภายหลังได้ จะมีเครื่องหมายแสดงครบ]
- 10. ระบุจังหวัด ในช่อง City/Town
- 11. ระบุ รหัสไปรษณีย์ ในช่อง Postal/Zip Code
- 12. เลือกว่าเป็นเบอร์มือถือ คือ "Mobile″ และกรอกเบอร์มือถือที่รับ OTP ได้
- 13. ตั้ง Password ที่จะใช้เข้าบัญชี Payoneer นี้
- 14. ตั้ง ``คำถามลับ" ถ้าหากลืม Password เราต้องตอบคำถามข้อนี้ให้ถูก
- 15. กรอกเลขทะเบียนพาณิชย์/เลขทะเบียนนิติบุคคล ในช่อง "Company registration"

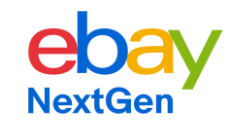

### CHECKLIST ข้อมูลที่ใช้เปิดบัญชี Payoneer BUSINESS OPayoneer โดยต้องมี ทะเบียนพาณิชย์กิจการเจ้าของคนเดียว หรือมีหนังสือรับรองบริษัท

- 16. กรอกบัญชีธนาคาร โดยเลือกประเภทบัญชีก่อนว่า เป็นบัญชีธนาคารแบบ Personal / Business Account บัญชีธนาคารของบริษัท เลือกช่อง Business Account จะต้องกรอก SWIFT Code ของธนาคารด้วย ถ้าเป็นกิจการเจ้าของคนเดียว ให้ใช้บัญชีธนาคารของเจ้าของ(บุคคล)ได้ เลือกช่อง Personal Account
- บัญชีธนาุคารนี้ ใช้ถอนเงินจาก Payoneer จึงต้องมี "ชื่อเจ้าของบัญชีธนาคาร" ตรงกับ "ชื่อกิจการ ในPayoneer"
- ธนาคารยี่ห้อใหญ่ๆ ใช้ได้ทุกเจ้า โดยต้องเป็นธนาคารในประเทศไทย (ใช้ BBL NY ไม่ได้)
- เลือกสกุลเงินเป็น THB จะได้ถอนออกมาเป็นเงินไทย ซึ่งจะมีค่าธรรมเนี้ยมตอนถอนถูกกว่าถอนมาเป็น USD
- เราผูกบัญชีธนาคารหลายอันได้ โดยเข้าไปเพิ่มใน Payoneer ภายหลัง (ตรงนี้ผูกอันเดียวก่อน)

เมื่อส่งใบสมัครแล้ว ท่านต้องไปเช็คอีเมลที่ใช้สมัคร Payoneer และกดปุ่มยืนยันอีเมล จากนั้น ให้เข้าไป log in Payoneer.com เพื่อส่งเอกสารยืนยันความเป็นเจ้าของบัญชีเพิ่มเติม

| ek                                                                       | Day                                                                                     | <b>บัญชี eBay ประเภท BUSINESS TYPE</b><br>เตรียมเอกสาร และตรวจสอบง้อมูลให้ตรงกัน ดังนี้ |                                                                                                    |                                                                                                    |
|--------------------------------------------------------------------------|-----------------------------------------------------------------------------------------|-----------------------------------------------------------------------------------------|----------------------------------------------------------------------------------------------------|----------------------------------------------------------------------------------------------------|
| eE                                                                       | Bay                                                                                     | ้ข้อมูลที่ต้องกรอก<br>ให้ตรงกัน                                                         | Payoneer                                                                                                    | เอกสารยืนยันที่ต้องเตรียม<br>เพื่อส่งให้ Payoneer                                                                                                    |
| Business Name                                                            |                                                                                         | ี <mark>ชื่อบริษัท</mark><br>(สะกดตามหนังสือรับรอง<br>/ทะเบียนพาณิชย์)                  | Business Name                                                                                                    | 1.หนังสือรับรองบริษัท<br>อายุไม่เกิน 3 เดือนย้อนหลัง หรือ<br>ทะเบียนพาณิชย์<br>(กิจการเจ้าของคนเดียว)                                                            |
| Registration Name,<br>Address                                            |                                                                                         | ้ชื่อเจ้าของ/ กรรมการบริษัท<br>ตามหนังสือรับรอง<br>และที่อยู่บริษัท (ไม่ใช่ชื่อพนักงาน) | Authorized Representative<br>(ตัวแทนที่ได้รับอนุญาต)                                                                                                    | <ol> <li>2. บัตรประชาชนของตัวแทนที่ได้รับ<br/>อนุญาต (เจ้าของ หรือ กรรมการ)</li> <li>3. ถ้าเป็นบริษัท Bank Statement</li> </ol>                                  |
| Business Address                                                         |                                                                                         | ที่อยู่ตามหนังสือรับรองบริษัท /<br>ที่อยู่ตามทะเบียนพาณิชย์                             | Business Address                                                                                                    | หรือบิลค่าน้ำค่าไฟ (อย่างใดอย่างหนึ่ง)<br>ต้องระบุชื่อ และที่อยู่บริษัท<br><b>ถ้าเป็นกิจการเจ้างองคนเดียว</b><br>(ทะเบียนพาณิชย์) Bank Statement                 |
| Credit<br>Debit VISA<br>โดยต้อ<br>บริษัท หรืององกรรมเ<br>ผูกเพื่อจ่ายค่า | <b>Card /</b><br>, MasterCard<br>งเป็นvอง<br>าารที่มีชื่อในบัญชี eBay<br>ธรรมเนียม eBay |                                                                                         | Bank Account : บัญชีธนาคารที่เป็นของบริษัท<br>หากเป็นกิจการเจ้าของคนเดียว<br>(ทะเบียนพาณิชย์) สามารถใช้บัญชีธนาคาร<br>ของเจ้าของได้ผูกเพื่อถอนเงิน<br>เข้าบัญชีธนาคาร | กรอ บลิหานาหาแพ (อยางเผอยางหนุง)<br>จะต้องเป็นชื่อเจ้างอง และที่อยู่ตรง<br>กับทะเบียนพาณิชย์ เอกสารทุกฉบับ<br>ต้องเป็นเอกสารสี ถ่ายรูปจากงองจริง<br>(ภาษาไทยได้) |